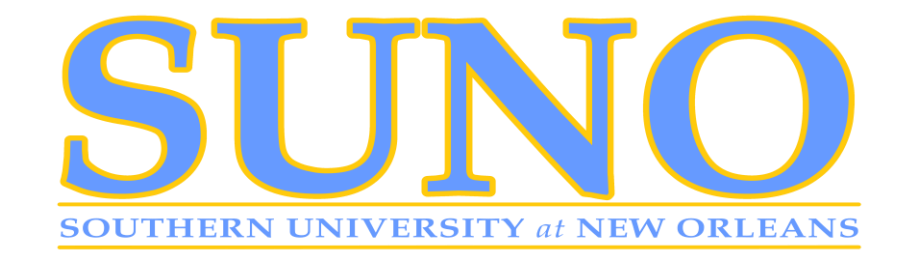

# Prepare for your Advising Appointment

- I. Email a copy of your unofficial transcript
  - Unofficial transcripts are available via Banner Web Services (Self-Service Banner).
  - Sign into your Banner account with your User ID ("U" number) and PIN

| SOUTHERN<br>UNIVERSITY SYSTEM<br>BATON ROUGE • NEW ORLEANS • SHREVEPORT                                                                                                    |     |
|----------------------------------------------------------------------------------------------------|-----|
|                                                                                                    |     |
|                                                                                                    |     |
| Pay or Setup Payment Plan Online: Students can pay<br>fution/fees or setup Payment Plan securely online. Simply<br>select "Pay Now" on the Account Summary page and follow<br>the instructions.                                                                                                    |     |
| Enter Secure Area with mySUlogin account                                                                                                    |     |
| Prospective Students                                                                                                    |     |
| Apply for Admission                                                                                                    |     |
| General Financial Ald                                                                                                    |     |
| Cass Schedule                                                                                                    |     |
| Enter Secure Area with "I" number and PIN                                                                                                    |     |
| RELEASE: 8.9                                                                                                    |     |
| SUSPROD                                                                                                    |     |
| © 2020 Ellucian Company L.P. and its affiliates.<br>This software contains confidential and proprietary information of Ellucian or its subsidiaries.<br>Use of this software is limited to Ellucian licensees, and is subject to the terms and conditions of one or more written license agreements between Ellucian and such licensed | es. |

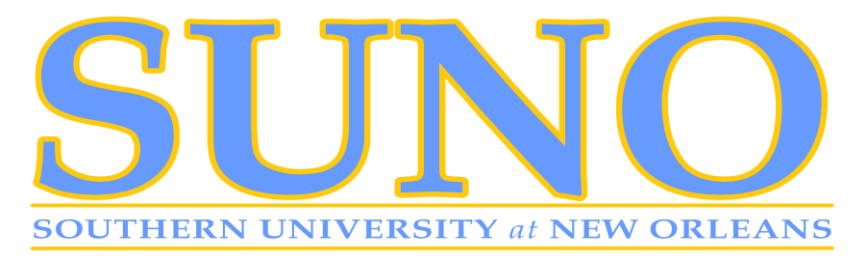

II.

**Click on Student** 

| SOUTHERN<br>UNIVERSITY SYSTEM<br>BATON ROUGE + NEW ORLEANS + SHREVEPORT                                                                                                    |  |  |  |  |
|----------------------------------------------------------------------------------------------------|--|--|--|--|
|                                                                                                    |  |  |  |  |
| Personal Information Student Financial Aid                                                                                                    |  |  |  |  |
| Search Go                                                                                                    |  |  |  |  |
|                                                                                                    |  |  |  |  |
| Main Menu                                                                                                    |  |  |  |  |
| Welcome, to the Southern University Self-Service System! Last web access on Aug 03, 2020 at 04:49 pm                                                                                          |  |  |  |  |
| Personal Information<br>Update addresses, contact information or marital status; review name or social security number change information; Change your PIN; Customize your directory profile. |  |  |  |  |
| Student<br>Apply for Admission, Register, View your academic records, View Account, Pay Your Bill.                                                                                            |  |  |  |  |
| Financial Aid<br>Apply for Einancial Aid: View financial aid status and eligibility, accept award offers, and view loan applications.                                                         |  |  |  |  |
| SU MOODLE Consolidated Environment<br>Web-based server software platform that offers academic course enhancement, management and communications.                                              |  |  |  |  |
| RELEASE: 8.9                                                                                                    |  |  |  |  |
| SUSPROD                                                                                                    |  |  |  |  |
|                                                                                                    |  |  |  |  |
| © 2020 Ellucian Company L.P. and its affiliates.                                                                                                    |  |  |  |  |

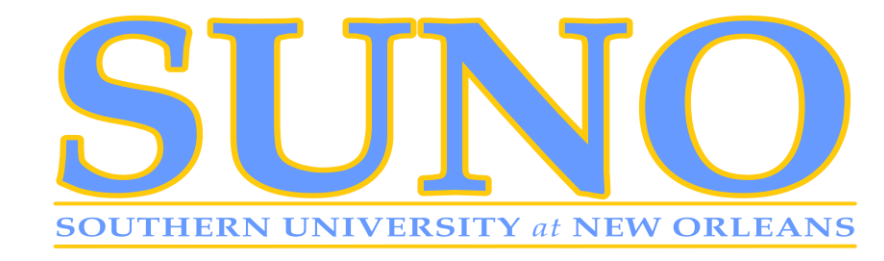

III. Click on Student Records.

| SOUTHERN<br>UNIVERSITY SYSTEM<br>BATON ROUGE + NEW ORLEANS + SHREVEPORT                                                          |
|----------------------------------------------------------------------------------------------------|
|                                                                                                    |
| Search Go                                                                                                    |
| Student                                                                                                    |
| Admissions<br>Apply for Admission or Review Existing Applications                                                                |
| Registration<br>Check your registration status, class schedule. You can only add or drop classes when registration is available. |
| Student Records<br>View your holds, grades, and transcripts                                                                      |
| Student Accounts<br>Complete Registration Process, Pay Fees, Review Account Balances, and Form 1098T                             |
| RELEASE: 8.9                                                                                                    |
| SUSPROD                                                                                                    |
| © 2020 Ellucian Company L.P. and its affiliates.                                                                                 |

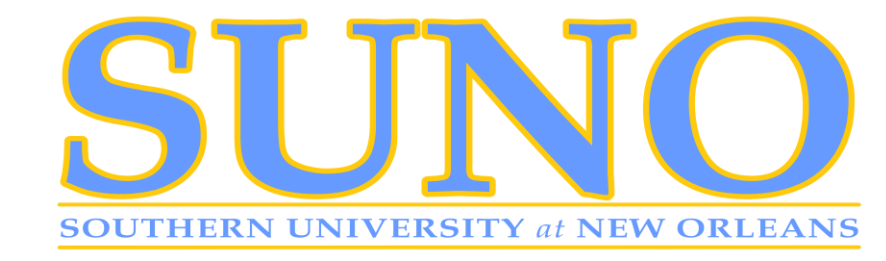

- IV. Click on View Academic Transcript.
- V. Click **Submit**

| SOUTHERN<br>UNIVERSITY SYSTEM<br>BATON ROUGE • NEW ORLEANS • SHREVEPORT       |                |
|-------------------------------------------------------------------------------|----------------|
| Personal Information Student Financial Aid                                    |                |
| Academic Transcript Options                                                   |                |
| Select the transcript level and transcript type. Transcript Level: All Levels |                |
| Transcript Type:     Web Transcript        Submit                             |                |
| RELEASE: 8.7.1<br>SUSPROD                                                     | [ View Holds ] |
| © 2020 Ellucian Company L.P. and its affiliates.                              |                |

**Save** a copy of your unofficial transcript to your computer or mobile device. Right click and Select Print

- VI. ii.Click DestinationDropdown
- VII. iii.Select Save as PDF

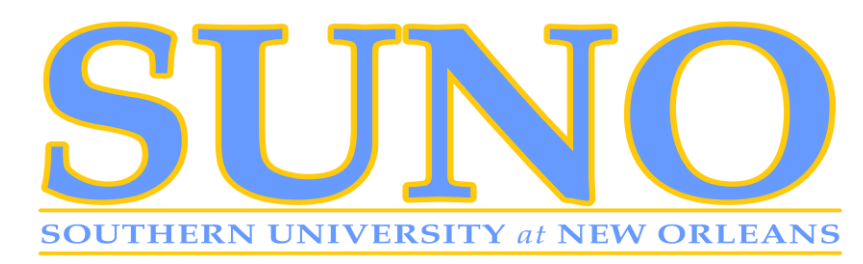

| 8/4/2020                                                                              | Academic Transcript                                                                                                    | Î | Print         | 1 sheet of paper                                         |
|---------------------------------------------------------------------------------------|----------------------------------------------------------------------------------------------------|---|---------------|----------------------------------------------------------|
| Academic Trans                                                                        | cript                                                                                                    |   | Destination   | HP Officejet Pro 6830 -<br>HP Officejet Pro 6830 [D1EA1E |
| IIIThis is not an official tra<br>Transfer Credit Instituti                           | enscript. Courses which are in progress may also be included on this transcript.<br>on Gredit Transcript Totals                                                        |   | Pages         | Save as PDF<br>Save to Google Drive<br>See more          |
| Transcript Data<br>STUDENT INFORMATION<br>Curriculum Information                      |                                                                                                    |   | Copies        | 1                                                        |
| Caribation Program<br>Caribation Program<br>Project<br>****Transcript type: Web Trans | Emergency Healer Sch-Basic<br>onget is NOT Official ***                                                                                                    |   | Layout        | Portrait 👻                                               |
| AWARDED<br>Awarded: Certification Progra<br>Carricultum Information                   | en Degres Balac Hay 18, 2331                                                                                                    |   | Color         | Black and white                                          |
| Program:<br>Major:<br>Institution:                                                    | Transpercy Hedrol Noc-Mass: Transpercy Hedrol Noc-Mass: Attempt Hears Readed Nacus Earned Neuras GPA Hears Quality Points GPA T1.000 21.000 21.000 21.000 43.000 3.000 |   |               |                                                          |
| TRANSFER CREDIT ACCEPT<br>Summer 2018: CLIP EXPENSIO                                  | ND BY INSTITUTION -Top-                                                                                                    |   | More settings | ~                                                        |
| Subject Course                                                                        | Title Grade Credit Hours Quality Points E<br>Presinant Signal 1 CK 3.000 0.000                                                                                         |   |               |                                                          |
| ENGL 1115                                                                             | Freedman English II CB 0.000                                                                                                    |   |               |                                                          |
| Council Terror                                                                        | Attempt Hours Passed Hours Earned Hours GPA Hours Quality Points GPA                                                                                                   |   |               |                                                          |
|                                                                                       | 6.000 5.600 6.000 0.000 0.000                                                                                                    |   |               |                                                          |
| Unofficial Insrectipit                                                                |                                                                                                    |   |               |                                                          |
| INSTITUTION CREDIT                                                                    | Teg-                                                                                                    |   |               |                                                          |
| Subject Course Level                                                                  | Title Grade Credit Hours Quality Points R                                                                                                    |   |               |                                                          |
| Term Totals (SUSLA-Under                                                              | 3.000 6.000                                                                                                    |   |               |                                                          |
|                                                                                       | Attempt Hours Passed Hours Earned Hours GPA Hours Quality Points GPA                                                                                                   |   |               |                                                          |
| Canada Internet                                                                       | 3.008 3.004 3.000 3.000 6.000 2.000                                                                                                    |   |               |                                                          |
|                                                                                       | 1.000 1.000 1.000 1.000 2.000                                                                                                    |   |               |                                                          |
| Unofficial Transcript<br>Term: SUSLA - 2020 Spring<br>Majam<br>Academic Danding:      | Feargersy Noted Tach Rade<br>Good Garding                                                                                                    |   |               |                                                          |
| Additional Standing:<br>Last Academic Standing:                                       | Forus Rall<br>Good Randing                                                                                                    |   |               |                                                          |
| Subject Course Level<br>cora 3000 SU                                                  | 1 Title Grade Credit Hears Quality Points E<br>Emergency Redical Technician E 1000 27.000                                                                              |   |               |                                                          |
| EMTA 2015 SJ                                                                          | Emargany Relial Technican B 12.000 36.000                                                                                                    |   |               |                                                          |
| Term Totals (SUSLA-Under                                                              | graduate)                                                                                                    |   |               |                                                          |
| Current Term:                                                                         | Attempt Hours Passed Hours Earned Hours GPA Hours Quality Feints GPA                                                                                                   |   |               |                                                          |
| Cumulative:                                                                           | 34.009 34.000 34.000 34.000 08.000 2.075                                                                                                    |   |               |                                                          |
| Unofficial Transcript                                                                 |                                                                                                    |   |               |                                                          |
| https://sucsprodssb.sus.e                                                             | dubanner8ssbbwskotm.P_VewTran 1/                                                                                                    |   |               | Print Cancel                                             |

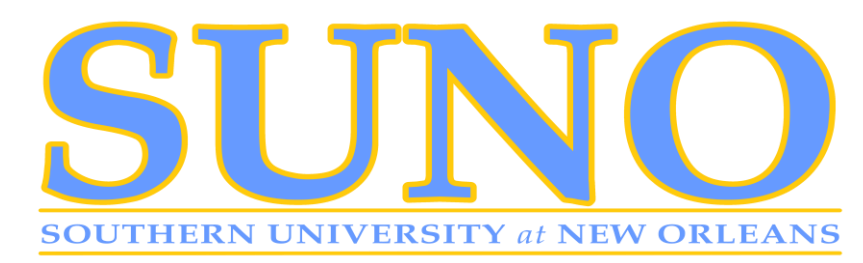

| 8/4/2020                        | Academic Transcript                                                              | Ê | Print         |             | 2 pages |
|---------------------------------|----------------------------------------------------------------------------------|---|---------------|-------------|---------|
|                                 |                                                                                  |   | Destination   | Save as PDF | *       |
| Academic Trans                  | cript                                                                            |   |               |             |         |
|                                 |                                                                                  |   |               |             |         |
| Transfer Credit, Institut       | anscript. Courses which are in progress may also be included on this transcript. |   | Pages         | All         | *       |
| Transcript Data                 |                                                                                  |   |               |             |         |
| Curriculum Information          |                                                                                  |   | Layout        | Portrait    | *       |
| PROGRAM                         |                                                                                  |   |               |             |         |
| Certification Program<br>Rejust | Emergency Healtart Tech Austic                                                   |   |               |             |         |
| *** Transcript Type Web Tran    | sovjet is NOT Official ***                                                       |   | More settings |             | ~       |
| AMAIDED                         |                                                                                  |   | go            |             |         |
| Awarded. Certification Prog     | um Degree Date: Nay 18, 2020                                                     |   |               |             |         |
| Curriculum Information          |                                                                                  |   |               |             |         |
| Program.                        | Disequery Helical Tech daws                                                      |   |               |             |         |
|                                 | Allumpt Hours Passed Heurs Earned Hours GPA Hours Quality Points GPA             |   |               |             |         |
| 1w0tuBerc                       | 21.000 21.000 21.000 21.000 43.000 3.000                                         |   |               |             |         |
| TRANSFER CREWT ACCES            | THE BY INSTITUTION                                                               |   |               |             |         |
| Same and GLE HARBAR             |                                                                                  |   |               |             |         |
| Subject Course                  | Title Grade Credit Hours Quality Points B                                        |   |               |             |         |
| 04. 11879                       | Meeniner dight 1 CK 3.800 0.880                                                  |   |               |             |         |
| L 1338                          | Preshran Drglah II CR 3.000 6.000                                                |   |               |             |         |
|                                 | Attempt Hours Passed Hours Earned Hours GPA Hours Quality Points GPA             |   |               |             |         |
|                                 | 5.009 5.000 5.000 0.000 0.000 0.000                                              |   |               |             |         |
| individ Tenerist                |                                                                                  |   |               |             |         |
| INSTITUTION CREDIT              | fage.                                                                            |   |               |             |         |
| Tarme GEGLA - 2010 Commer S     |                                                                                  |   |               |             |         |
| Austonic Danding                | Dente Budes                                                                      |   |               |             |         |
| NATION LOSS SU                  | d Title Grada Credit Hears Quality Paints R<br>Ins Calada Algebra C              |   |               |             |         |
| Term Totals (SUSLA-Unite        | ngrafuate                                                                        |   |               |             |         |
|                                 | Attempt Hours Passed Hours Earned Hours GPA Hears Quality Points GPA             |   |               |             |         |
| Current Terren                  | 3.000 3.008 3.000 3.000 5.000 2.000                                              |   |               |             |         |
| Samulation                      | 1.000 1.000 1.000 1.000 1.000 1.000                                              |   |               |             |         |
| Unified Tenerist                |                                                                                  |   |               |             |         |
| Term SEGLA - 1810 Spring        |                                                                                  |   |               |             |         |
| Najor:                          | Energency Hedical Ref-Basic<br>And Energies                                      |   |               |             |         |
| Additional Densing:             | Hanar Tali                                                                       |   |               |             |         |
| Subject Course Leve             | d Title Grade Credit Hears Quality Points E                                      |   |               |             |         |
| DHTS 2000 DJ                    | Emergency Healual Technicken B 9.000 27.000                                      |   |               |             |         |
| DMB 2010 DV                     | Erseyersy Huliad Technian E 12.000 25.000                                        |   |               |             |         |
| Term Tetale (SUSLA-Unde         | ngraduata)                                                                       |   |               |             |         |
| Current Terms                   | Attempt Hours Passed Hours Farned Hours GPA Hears Quality Points GPA             |   |               |             |         |
| Cumulatives                     | an one 21.000 21.000 21.000 21.000 2.000                                         |   |               |             |         |
|                                 | 17.000 27.000 25.000 26.000 1.017                                                |   |               |             |         |
| unifical francisc               |                                                                                  |   |               | Savo        | Cancel  |
| https://aucaprodasb.sus         | edu/banner8asb/bwskotm P_VewTran 1/2                                             |   |               | 0070        | Ganger  |

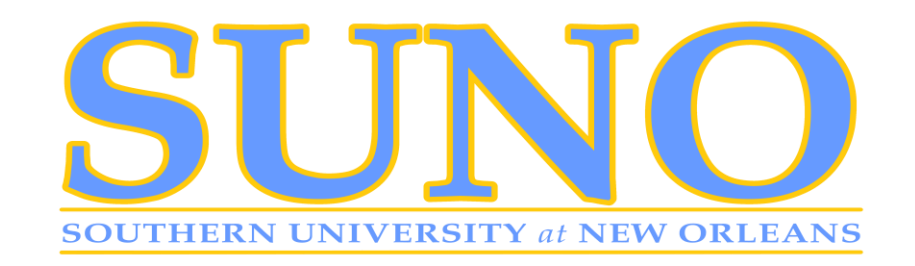

Name File in the following format – "Academic Transcript – Your Major Code – Your Name" (i.e., Academic Transcript-MGMT-John Doe)

| Save As                                                                                                    |                      |                 |          | ×                |
|----------------------------------------------------------------------------------------------------|----------------------|-----------------|----------|------------------|
| $\leftarrow$ $\rightarrow$ $\sim$ $\Uparrow$ 🖆 $\Rightarrow$ This PC $\Rightarrow$ Documents $\Rightarrow$ |                      | ~               | S Q S    | Search Documents |
| Organize 🔻 New folder                                                                                      |                      |                 |          | III • 🕜          |
| 🕹 Downloads 💉 ^ Name                                                                                       | Date modified        | Туре            | Size     | ^                |
| 📋 Documents 💉                                                                                              | 8/4/2020 9:50 AM     | Adobe Acrobat D | 192 KB   |                  |
| 📰 Pictures 🖈                                                                                               | 8/3/2020 4:28 PM     | Adobe Acrobat D | 87 KB    |                  |
| How Can It Be                                                                                              | 7/31/2020 5:44 PM    | Adobe Acrobat D | 125 KB   |                  |
| iTunes                                                                                                    | 7/27/2020 11:56 AM   | Adobe Acrobat D | 292 KB   |                  |
| SUSIA Lanton (3                                                                                            | 7/27/2020 11:53 AM   | Adobe Acrobat D | 8,325 KB |                  |
| This Closing Co                                                                                            | 7/21/2020 5:02 PM    | Adobe Acrobat D | 246 KB   |                  |
| Inis Giorious Gra                                                                                          | 7/20/2020 9:38 PM    | Adobe Acrobat D | 63 KB    |                  |
| ConeDrive                                                                                                  | 7/17/2020 9:09 AM    | Adobe Acrobat D | 33 KB    |                  |
| This DC                                                                                                    | 7/16/2020 2:57 PM    | Adobe Acrobat D | 3,706 KB |                  |
|                                                                                                    | 7/16/2020 2:41 PM    | Adobe Acrobat D | 7,823 KB |                  |
| 3D Objects                                                                                                 | . 7/15/2020 11:13 AM | Adobe Acrobat D | 300 KB   |                  |
| Cesktop                                                                                                    | 7/14/2020 4:08 PM    | Adobe Acrobat D | 449 KB   |                  |
| Documents                                                                                                  | 7/9/2020 4:35 PM     | Adobe Acrobat D | 264 KB   |                  |
|                                                                                                    |                      |                 |          |                  |
| File name: Academic Transcript-MGMT-John Doe                                                               |                      |                 |          | ~                |
| Save as type: Adobe Acrobat Document                                                                       |                      |                 |          | ~                |
|                                                                                                    |                      |                 |          |                  |
| ∧ Hide Folders                                                                                             |                      |                 | S        | ave Cancel       |

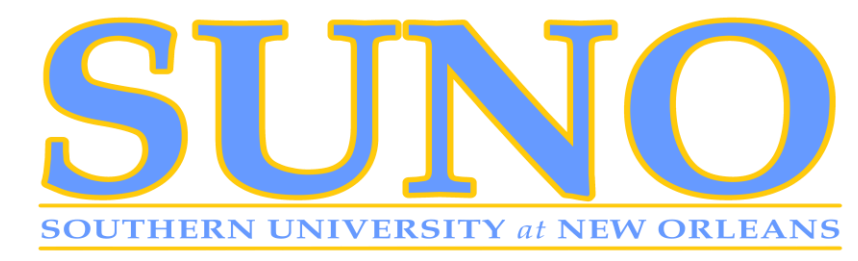

Provide a copy of your academic transcript to your academic (major) advisor

- 1. Sign into your SUNO email account
- 2. Click New Mail
- 3. Copy your academic advisor's email from the Find Your Advisor list
- 4. Paste the email address in the TO: field
- 5. Type Academic Transcript -Your Major Code -Your Name in the SUBJECT: field
- 6. Click Insert
- 7. Select Attachments
- 8. Select your transcript (File Name: Academic Transcript Your Major Code Your Name)

9. In the message box, type"Please view the attached for my academic advising session." 10.Click Send